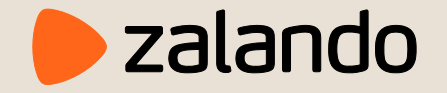

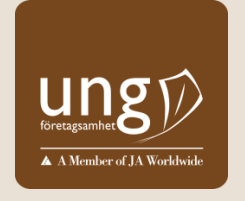

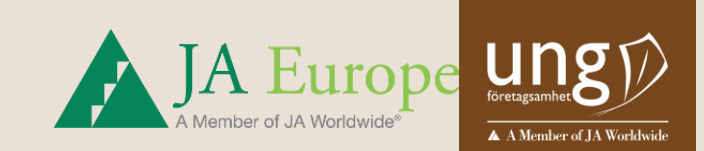

## Zalando Hackathon Ung Företagsamhet Innovationcamp

**GUIDE I TEAMS FÖR DELTAGARE** 

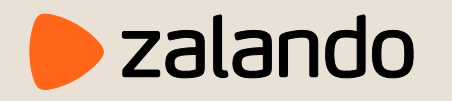

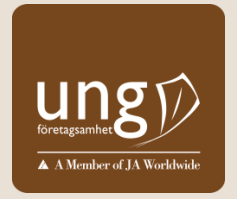

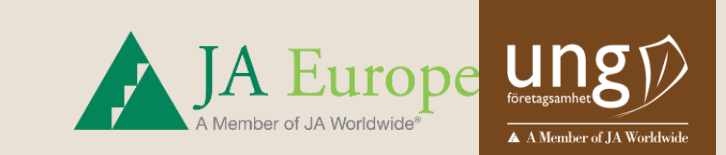

## Steg 1. Du har fått ett mejl med inbjudan till Ung Företagsamhet – Zalando Hackaton.

Öppna din mejl och klicka på "Open Microsoft Teams"

| You have been added as a guest to SNMO in Microsoft Teams Inkorgen x                                   |                                                                                                    |                                                                                                    | •                                                                                                    | ß                                                                                                    |
|----------------------------------------------------------------------------------------------------|----------------------------------------------------------------------------------------------------|----------------------------------------------------------------------------------------------------|----------------------------------------------------------------------------------------------------|----------------------------------------------------------------------------------------------------|
| Microsoft Teams <noreply@email.teams.microsoft.com><br/>till mig +</noreply@email.teams.microsoft.com> | 10:00 (för 38 minuter se                                                                                                    | ian) 🟠                                                                                               | 4                                                                                                    | :                                                                                                    |
|                                                                                                    | Microsoft Teams                                                                                                    |                                                                                                    |                                                                                                    |                                                                                                    |
|                                                                                                    | Sam added you as a guest to SNMO!                                                                                              |                                                                                                    |                                                                                                    |                                                                                                    |
|                                                                                                    | ZH                                                                                                    |                                                                                                    |                                                                                                    |                                                                                                    |
|                                                                                                    | Ung Företagsamhet - Zalando<br>Hackathon                                                                                       |                                                                                                    |                                                                                                    |                                                                                                    |
|                                                                                                    | Zalando Hackaton                                                                                                    |                                                                                                    |                                                                                                    |                                                                                                    |
|                                                                                                    | Open Microsoft Teams                                                                                                    |                                                                                                    |                                                                                                    |                                                                                                    |
|                                                                                                    | You have been added as a guest to SNMO in Microsoft Teams<br>Microsoft Teams «noreply@email.teams.microsoft.com»<br>till mig + | You have been added as a guest to SNMO in Microsoft Teams interest terms microsoft com-<br>til mig - | You have been added as a guest to SNMO in Microsoft Teams<br>Microsoft Teams encepty@email.teams.microsoft.com-<br>til img +<br>Microsoft Teams<br>Sam added you as a guest to SNMOI | You have been added as a guest to SNMO in Microsoft Teams Interest to SNMO in Microsoft Teams Interest in Microsoft Teams Interest in |

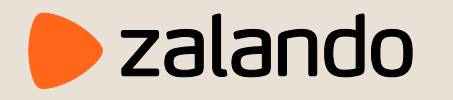

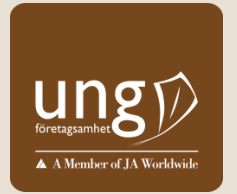

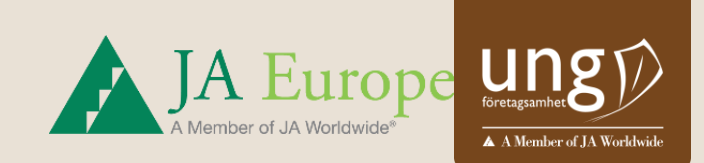

Steg 2.

Öppna Teams i appen (OBS Webbappen fungerar inte, du behöver ladda ner Windows eller Mac appen). Om du redan har appen så klickar du på "Starta den nu" (grön nedan) annars "Ladda ner Windows/Mac-appen (röd nedan)

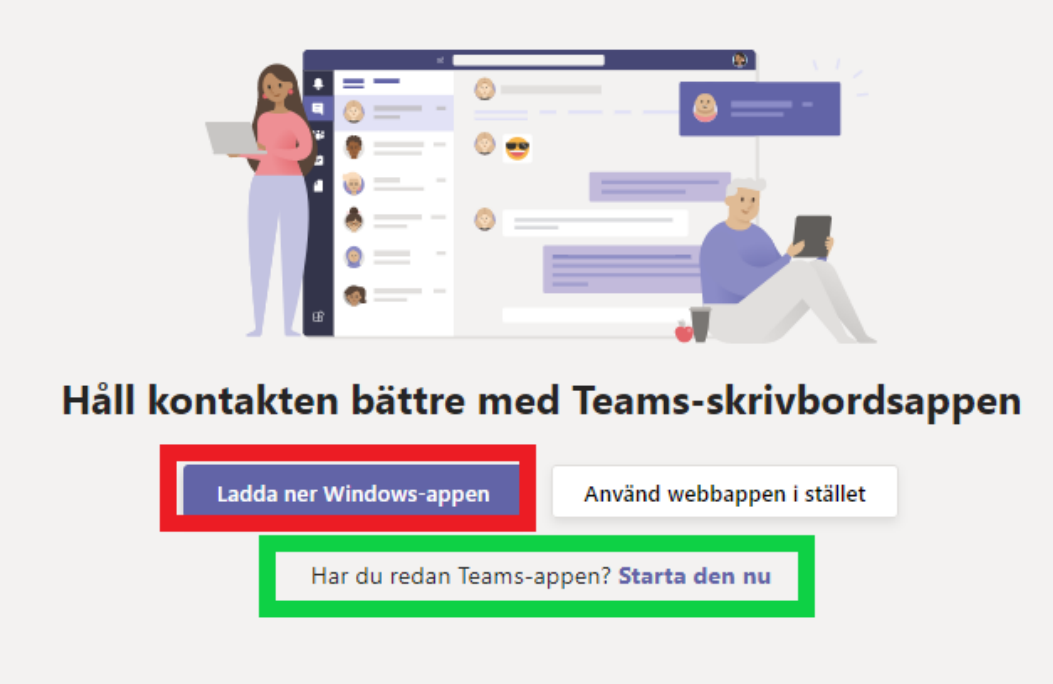

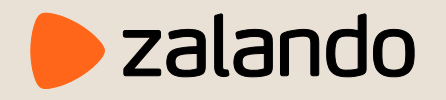

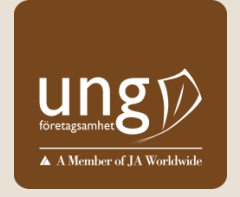

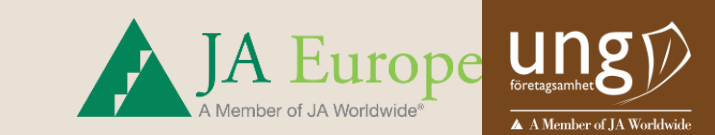

## Steg 3.

Logga in med den e-postadress som du fick inbjudan skickad till. Om du saknar Teams konto för mejlen du blev inbjuden på så klickar du på "Skapa ett" nedan och anger mejlen som du fick inbjudan skickad till.

Om du vill få inbjudan till en annan epostadress mejla till

itsupport@ungforetagsamhet.se

Om du tex har en skol-mejl med Microsoft så kan du mejla in till oss så får du en ny inbjudan.

| Microsoft                        |       |
|----------------------------------|-------|
| Logga in                         |       |
| E-post, telefonnummer eller S    | Skype |
| Inget konto? Skapa ett!          |       |
| Kan du inte komma åt ditt konto? |       |
|                                  | Nästa |
|                                  | _     |

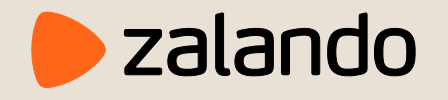

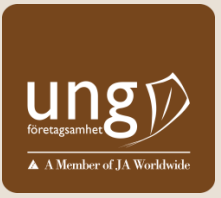

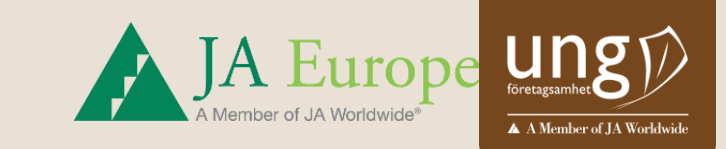

Steg 4. Om du redan är inloggad tex på din skolans Teams konto så kommer du bli ombedd att Växla över till SNMO.

Klicka på "Ja".

Du kommer bli ombedd att ange ett mobilnummer. Välj Sverige som land och ange ditt mobilnummer för att få en kod på SMS. Skriv in koden för och logga in. Vill du växla till ditt SNMO-konto? Det kan hända att vi ber dig att logga in igen. Avbryt Ja

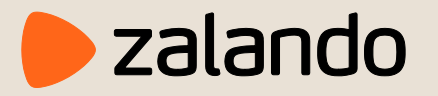

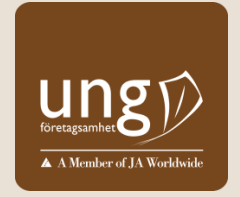

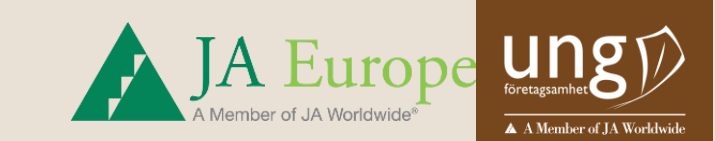

## Klart! Välkommen till Teams gruppen!

| $\langle \rangle$ |                                                                      | Q Sök                                                                                                    | SNMO                        |
|-------------------|----------------------------------------------------------------------|----------------------------------------------------------------------------------------------------|-----------------------------|
| <b>A</b> ktivitet | Team =                                                               | <mark>zн Allmänt Inlägg</mark> Filer Wiki Whiteboard мут +                                               | ⊘ Team 59 Gäster            |
| Chatt             | Dina team<br>Иng Företagsamhet - Zalando ···<br>Allmänt<br>Expertrum |                                                                                                    |                             |
| Kalender          | Incheckning<br>Lag 1<br>Lag 2                                        | Lägg till fler personer Skapa fler kanaler Öpp                                                           | ona vanliga frågor och svar |
| Filer             | Lag 3<br>Lag 4<br>Lag 5                                              | Katarina Konecnik 04-18 22:03<br>En ny flik har lagts till högst upp på den här kanalen. Här är en länk. |                             |
|                   | Lag 6<br>Lag 7<br>Lag 8                                              | Whiteboard                                                                                               |                             |
|                   | Teknisk Support                                                      |                                                                                                    |                             |